# eSERVICES

# **HOW TO:** Sign In | Change Password | Contact Us

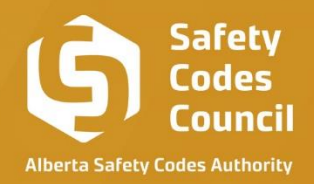

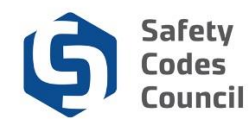

## Table of Contents

| Sign In                          | 03 |
|----------------------------------|----|
|                                  |    |
| Sign Out                         | 04 |
| Forgot / Reset / Change Password | 04 |
| Forgot Password                  | 05 |
| Reset Password                   | 07 |
| Change Password                  | 07 |
|                                  |    |
| ContactUs                        | 08 |

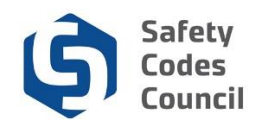

## Sign In, Sign Out, Change Your Password, and Contact Us

This procedure walks you through the steps to sign in, sign out, change your password and contact the Council via your eServices account.

#### Sign In

- 1. Go to the Safety Codes Council website https://www.safetycodes.ab.ca/
- Select the <u>eServices</u> tab to take you to the home page, or alternatively use this link https://eservices.safetycodes.ab.ca/
- 3. Click on the **Sign In** button located on the left hand menu, or alternatively at the top right corner of the page
  - a. Note: If you do not have an account, please register by clicking Create an account link on the left hand menu
  - b. There is a user guide on how to create new accounts

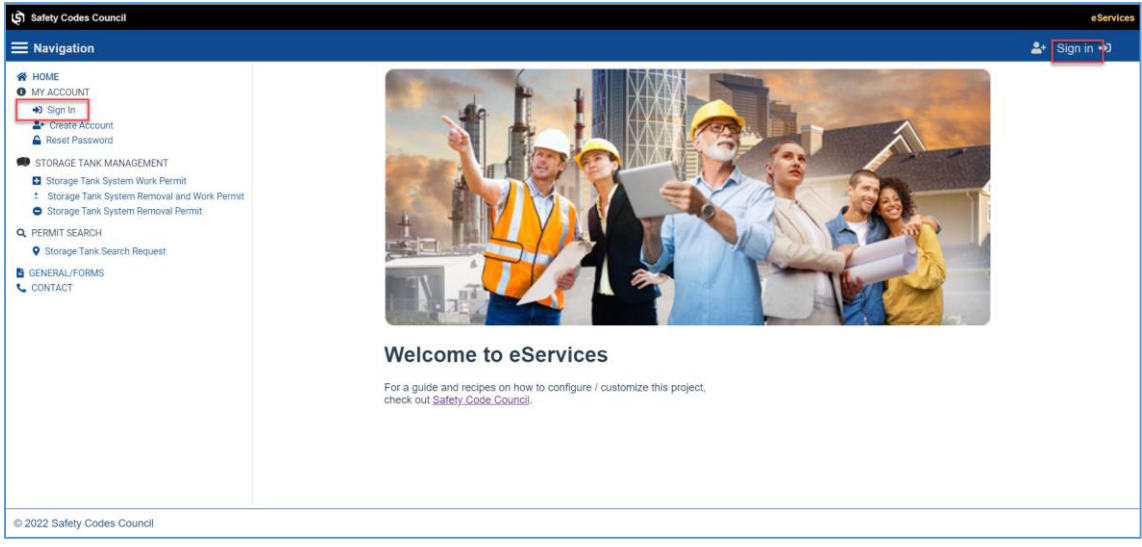

- 4. Enter your email and password
- 5. Select sign in
- 6. This will take you to the dashboard

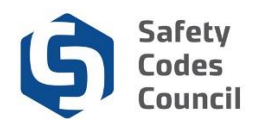

| 🖨 Safety Codes Council                                                                                                    |                         |                  |                  |                  |        |          | eServices             |
|----------------------------------------------------------------------------------------------------|-------------------------|------------------|------------------|------------------|--------|----------|-----------------------|
| ■ Navigation                                                                                                    |                         |                  |                  |                  |        | Welcome, | 🌲 Sign out 😝 🍞        |
| HOME     ACOUNT INFORMATION     My Contact Information     Change Password     My Financial Transactions     My Financial Transactions | In Progress Application |                  |                  |                  |        |          |                       |
|                                                                                                    | Requestor               | Application Type | Application Date | Status           | Notes  |          | Search Q,<br>Commands |
| STORAGE TANK MANAGEMENT Storage Tank System Work Permit                                                                                | No records to display   |                  |                  |                  |        |          |                       |
| <ul> <li>Storage Tank System Removal and Work Permit</li> <li>Storage Tank System Removal Permit</li> </ul>                            |                         |                  |                  |                  |        |          | 0 of 0 pages (0 item) |
| Q. PERMIT SEARCH  Storage Tank Search Request                                                                                          | Submitted Application   |                  |                  |                  |        |          |                       |
| CONTACT                                                                                                    |                         |                  |                  |                  |        |          | Search Q              |
|                                                                                                    | Requestor               | Application Type | Permit #         | Application Date | Status | Notes    | Commands              |
|                                                                                                    | No records to display   |                  |                  |                  |        |          |                       |
|                                                                                                    |                         |                  |                  |                  |        |          | 0 of 0 pages (0 item) |
|                                                                                                    | Closed Application      |                  |                  |                  |        |          |                       |
|                                                                                                    |                         |                  |                  |                  |        |          | Search Q,             |
|                                                                                                    | Requestor               | Application Type | Application Date | Status           | Notes  |          | Commands              |
|                                                                                                    | No records to display   |                  |                  |                  |        |          |                       |
|                                                                                                    |                         |                  |                  |                  |        |          | 0 of 0 pages (0 item) |
|                                                                                                    |                         |                  |                  |                  |        |          |                       |
|                                                                                                    |                         |                  |                  |                  |        |          |                       |
|                                                                                                    |                         |                  |                  |                  |        |          |                       |
| © 2022 Safety Codes Council                                                                                                    |                         |                  |                  |                  |        |          |                       |

## Sign Out

1. From the dashboard page, click on the Sign out button on the top right

| Safety Codes Council                                                                 |                         |                  |                  |                  |        |          | e Services            |
|--------------------------------------------------------------------------------------|-------------------------|------------------|------------------|------------------|--------|----------|-----------------------|
| <b>≡</b> Navigation                                                                  |                         |                  |                  |                  |        | Welcome, | 🛃 Sign out 🖙 🍞        |
| HOME     ACCOUNT INFORMATION     My Contact Information                              | In Progress Application |                  |                  |                  |        |          |                       |
| Change Password     My Financial Transactions     My Records                         | Requestor               | Application Type | Application Date | Status           | Notes  |          | Commands              |
| <ul> <li>STORAGE TANK MANAGEMENT</li> <li>Storage Tank System Work Permit</li> </ul> | No records to display   |                  |                  |                  |        |          |                       |
| Storage Tank System Removal and Work Permit     Storage Tank System Removal Permit   | R K > >I                |                  |                  |                  |        |          | 0 of 0 pages (0 item) |
| Q PERMIT SEARCH     Storage Tank Search Request                                      | Submitted Application   |                  |                  |                  |        |          |                       |
| CONTACT                                                                              |                         |                  |                  |                  |        |          | earch Q,              |
|                                                                                      | Requestor               | Application Type | Permit #         | Application Date | Status | lotes    | Commands              |
|                                                                                      | No records to display   |                  |                  |                  |        |          |                       |
|                                                                                      |                         |                  |                  |                  |        |          | 0 of 0 pages (0 item) |
|                                                                                      | Closed Application      |                  |                  |                  |        |          |                       |
|                                                                                      |                         |                  |                  |                  |        |          | learch Q              |
|                                                                                      | Requestor               | Application Type | Application Date | Status           | Notes  |          | Commands              |
|                                                                                      | No records to display   |                  |                  |                  |        |          |                       |
|                                                                                      |                         |                  |                  |                  |        |          | 0 of 0 pages (0 item) |
|                                                                                      |                         |                  |                  |                  |        |          |                       |
|                                                                                      |                         |                  |                  |                  |        |          |                       |
| # 1000 Pately Cadeo Council                                                          |                         |                  |                  |                  |        |          |                       |

### Forgot Password - Reset Password - Change Your Password

There are three ways to change your password:

- 1. **Option 1-Forgot Password** From the **Sign In** link on the home page (ONLY if you forgot your password)
- 2. **Option 2- Reset Password** From the **Reset Password** option on the home page (ONLY if you forgot your password)
- 3. **Option 3-Change Your Password** From the **Change Password** link within the account *(ONLY if you <u>KNOW</u> your password)*

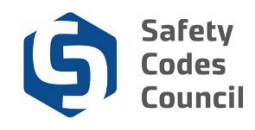

#### Option 1-Forgot Password: Sign in (Not logged in)

- 1. Go to the Safety Codes Council website <u>https://www.safetycodes.ab.ca/</u>
- Select the <u>eServices</u> tab to take you to the home page, or alternatively use this link <u>https://eservices.safetycodes.ab.ca/</u>
- 3. Click on the Sign in button on the left hand menu
- 4. Click on the **Forgot Password** link on the page

| Safety Codes Council                          |                        | eServices      |
|-----------------------------------------------|------------------------|----------------|
| ≡ Navigation                                  |                        | L≜+ Sign in +0 |
| # HOME                                        |                        |                |
| MY ACCOUNT                                    |                        |                |
| 40 Sign In                                    | Sian In                |                |
| A Best Password                               |                        |                |
| STORAGE TANK MANAGEMENT                       |                        |                |
| Storage Tank System Work Permit               |                        |                |
| 1 Storage Tank System Removal and Work Permit |                        |                |
| Storage Tank System Removal Permit            | unterumai              |                |
| Q, PERMIT SEARCH                              |                        |                |
| Storage Tank Search Request                   | Enter Password         |                |
| CONTACT                                       |                        |                |
|                                               | FORGOT PASSWORD?       |                |
|                                               |                        |                |
|                                               | SION IN                |                |
|                                               |                        |                |
|                                               | Don't have an account? |                |
|                                               | SION UP NOW            |                |
|                                               |                        |                |
|                                               |                        |                |
|                                               |                        |                |
|                                               |                        |                |
|                                               |                        |                |
|                                               |                        |                |
|                                               |                        |                |
|                                               |                        |                |
|                                               |                        |                |
|                                               |                        |                |
|                                               |                        |                |
|                                               |                        |                |
|                                               |                        |                |
|                                               |                        |                |

5. Enter your email and select verify email

| Safety Codes Council                                                                                                    |                                                                | eServices    |
|----------------------------------------------------------------------------------------------------|----------------------------------------------------------------|--------------|
| <b>≡</b> Navigation                                                                                                    |                                                                | 🏝 Sign in →0 |
| HOME     HOME     HOME | Forget Your Password?         Reate Password         Emin Emin |              |
|                                                                                                    |                                                                |              |
|                                                                                                    |                                                                |              |

- 6. An email will be sent to the email address with the security code
- 7. Enter the security code into the field on the screen
  - a. Security code is only valid for <u>15 minutes</u>. If you copy and paste this code after 15 minutes, it will be invalid, and you will need to start the process over, to get a new security code
  - b. If you do not receive the security code email, and have checked your junk/spam folders, contact the ITS helpdesk at 780-413-0099/1.888.413.0099 Option 4
- 8. Select Verify Code

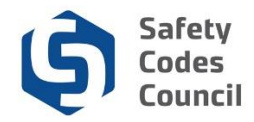

- 9. Select a security question and provide the answer
  - a. Note: If the wrong answer is entered 3 times, the account will be locked and you will need to contact the Council to unlock the account

| Safety Codes Council                                                                                                    |                                                                                                    | e Services  |
|----------------------------------------------------------------------------------------------------|----------------------------------------------------------------------------------------------------|-------------|
| <b>≡</b> Navigation                                                                                                    |                                                                                                    | ᅪ Sign in 🐳 |
| HOME     MACCOUNT     Gyn In     Create Account     Stops In     Grove Account     Stops Takesword     Stops Take System Removal and Work Permit     Stops Take System Removal and Work Permit     Stops Take System Removal Permit     Groups Take System Removal Permit     Contract | Reset Password: Security Questions         In order to tread your password, we need to validate your account. Please answer the question what you provided during your account set up.         Select & Question         Provide an Answer |             |

- 10. Enter the new password following the password rules
  - a. You cannot reuse the same password twice

| Safety Codes Council                                                                                                    |                                                                                                    | eServices     |
|----------------------------------------------------------------------------------------------------|----------------------------------------------------------------------------------------------------|---------------|
| <b>≡</b> Navigation                                                                                                    |                                                                                                    | ≛• Sign in +0 |
| HOME     MACOUNT     Signin     Create Account     General Reserved     STORAGE TAIN MANAGEMENT     Storage Tark System Removal Permit     Storage Tark System Removal Permit     Storage Tark System Removal Permit     Storage Tark System Removal Permit     General TSEARCH     CONTACT | Update Password  Terr Password  Confirm Plassword  Confirm Plassword  Password Bhould have at least 12 Utwacters, one upgersale letter, and one number  Decent Statement of the statement of the statement of the |               |

.....

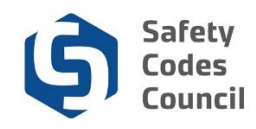

#### Option 2: Reset Password (Not logged in)

- 1. Go to the Safety Codes Council website <u>https://www.safetycodes.ab.ca/</u>
- 2. Select the <u>eServices</u> tab to take you to the home page, or alternatively use this link https://eservices.safetycodes.ab.ca/
- 3. Click on the **Reset Password** link on the left hand menu

| لغ) Safety Codes Council                                                                                                    |                                                                                          |            | eSe     | rvices     |
|----------------------------------------------------------------------------------------------------|------------------------------------------------------------------------------------------|------------|---------|------------|
|                                                                                                    |                                                                                          | <b>*</b> + | Sign in | <b>+</b> ) |
| HOME     MY ACCOUNT     Sign in     Create Account     Greate Account     Storage Tank System Removal and Work     Permit     Storage Tank System Removal and Work     Permit     Storage Tank System Removal Permit     O FERMIT SEARCH     Storage Tank Search Request     CONTACT | Reproblem. Please enter your email address below and then verify your security question. |            |         |            |
| © 2022 Safety Codes Council                                                                                                    |                                                                                          |            |         |            |

- 4. Enter your email and select verify email
- 5. An email will be sent to the email address with the security code
- 6. Enter the security code into the field on the screen
  - a. Security code is only valid for <u>15 minutes</u>. If you copy and paste this code after 15 minutes, it will be invalid, and you will need to start the process over, to get a new security code
  - b. If you do not receive the security code email, and have checked your junk/spam folders, contact the ITS helpdesk at 780-413-0099/1.888.413.0099 Option 4
- 7. Select Verify Code
- 8. Select a security question and provide the answer
  - a. Note: If the wrong answer is entered 3 times, the account will be locked and you will need to contact the Council to unlock the account
- 9. Enter the new password following the password rules

#### Option 3: Change password (Logged in User)

- 1. Go to the Safety Codes Council website <u>https://www.safetycodes.ab.ca/</u>
- Select the <u>eServices</u> tab to take you to the home page, or alternatively use this link <u>https://eservices.safetycodes.ab.ca/</u>
- Click on the Sign In button on the left hand menu
  a. Note: If you do not have an account, please register by clicking Create an account link on the left hand menu

2022

.....

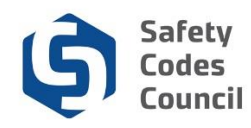

b. There is a user guide on how to create new accounts

- 4. Enter your email and password
- 5. Select Sign In
- 6. This will take you to the dashboard
- 7. Select the Change Password link on the left hand menu
- 8. Enter existing password a. You cannot reuse the same password twice
- 9. Enter new password
- 10. Confirm new password
- 11. Click Submit
- 12. Password is now updated, and you will need to login again to continue

| ن Safety Codes Council                                                                                                    |                                                                                                    | eServices                                 |
|----------------------------------------------------------------------------------------------------|----------------------------------------------------------------------------------------------------|-------------------------------------------|
| ■ Navigation                                                                                                    |                                                                                                    | Welcome, Superman superman 🍰 Sign out 🕩 🃜 |
| HOME     MY ACCOUNT     ACCOUNTINFORMATION     My Contact Information     My Financial Transactions     My Financial Transactions     Storage Tank System Work Permit     Storage Tank System Removal and Work     Permit     Storage Tank System Removal Permit     Storage Tank System Removal Permit     Storage Tank System Removal Permit     Storage Tank System Removal Permit     Storage Tank System Removal Permit     Storage Tank System Removal Permit     Storage Tank System Removal Permit     Storage Tank System Removal Permit     Storage Tank System Removal Permit     Storage Tank System Removal Permit     Storage Tank System Removal Permit     Storage Tank System Removal Permit | Change Password<br>Password update Information Email superman2022@mailinator.com Existing Password Contem Password Contem Password Contem Password ** Password should have at least 12 characters, one uppercase letter, one lowercase letter, and one number SUBMIT | K<br>CANCEL                               |
| © 2022 Safety Codes Council                                                                                                    |                                                                                                    |                                           |

### **Contact Us**

- 1. Go to the Safety Codes Council website <u>https://www.safetycodes.ab.ca/</u>
- 2. Select the eservices tab to take you to the home page
- 3. Click on the **Contact** link from the left hand menu
- 4. Fill out the contact form
  - a. Your Name: Your name
  - b. Your Email: Your email address
  - c. Subject: Title of your inquiry
  - d. Your Message: Summary of the request/question/comment you need to send to the Council
- 5. Click Send
- 6. Alternatively, use one of the contact details provided for;
  - a. Address
  - b. Phone
  - c. Email
  - d. support

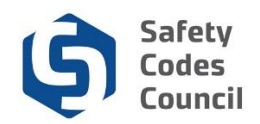

| Safety Codes Council                                                                                                    |   |                                                                                      |                                                                                                    | eServices   |
|----------------------------------------------------------------------------------------------------|---|--------------------------------------------------------------------------------------|----------------------------------------------------------------------------------------------------|-------------|
| <b>Navigation</b>                                                                                                    |   |                                                                                      |                                                                                                    | 🛓 Sign in ୶ |
| HOME     MY ACCOUNT     Sign in     Sign in     Create Account     Reset Password     STORAGE TANK MANARGEMENT     Storage Tank System Work Permit     Storage Tank System Removal and Work     Permit     Storage Tank System Removal Permit     Storage Tank System Removal Permit     Storage Tank System Removal Permit     Storage Tank System Removal Permit     Storage Tank System Removal Permit     Storage Tank System Removal Permit     Storage Tank System Removal Permit     Storage Tank System Removal Permit | ¢ | Contact Us  Your Name (required)  Your Email (required)  Subject  Your Message  SEND | Suite 500         10405 Jasper Avenue<br>Edmonton, Alberta<br>TSJ 3N4         Prom: 780.413.0099         Toll Free Within Aberta - Phone: 1.886.413.0099         Fax: 780.424.5134         Seriel Inquirles<br>sociatiol@safetycodes.ab.ca         Abberta Safety Codes Authority<br>Storage Tark Nysterins<br>accutanks@safetycodes.ab.ca         Pins: Ravice Support Deak         Phome: 8.043.0099 Option #4<br>abszervicedesk@safetycodes.ab.ca         Business Hours: 8:00 a.m. – 4:30 p.m |             |
| © 2022 Safety Codes Council                                                                                                    |   |                                                                                      |                                                                                                    |             |

.....